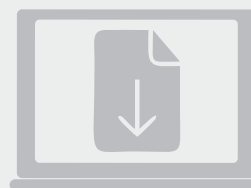

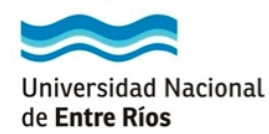

#### Portal de Autogestión y Declaración Jurada de cargos y actividades

|               | Autentificación de Usuarios<br>Usuario (*)<br>Clave (*)                                               |
|---------------|----------------------------------------------------------------------------------------------------|
| Dirección Ger | Desarrollado por<br>neral de Tecnologías de la Información y la Comunicación<br>Rectorado J. Año 2015 |

Ingresar al Portal de Autogestión y Declaración Jurada de cargos y actividades disponible en: www.autogestion.uner.edu.ar

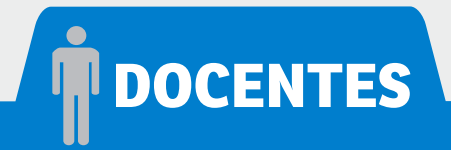

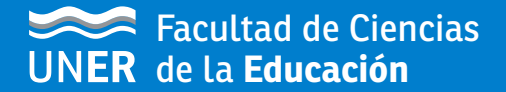

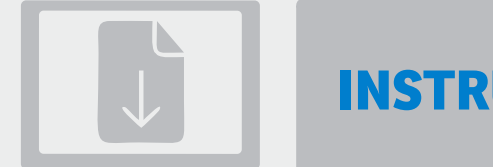

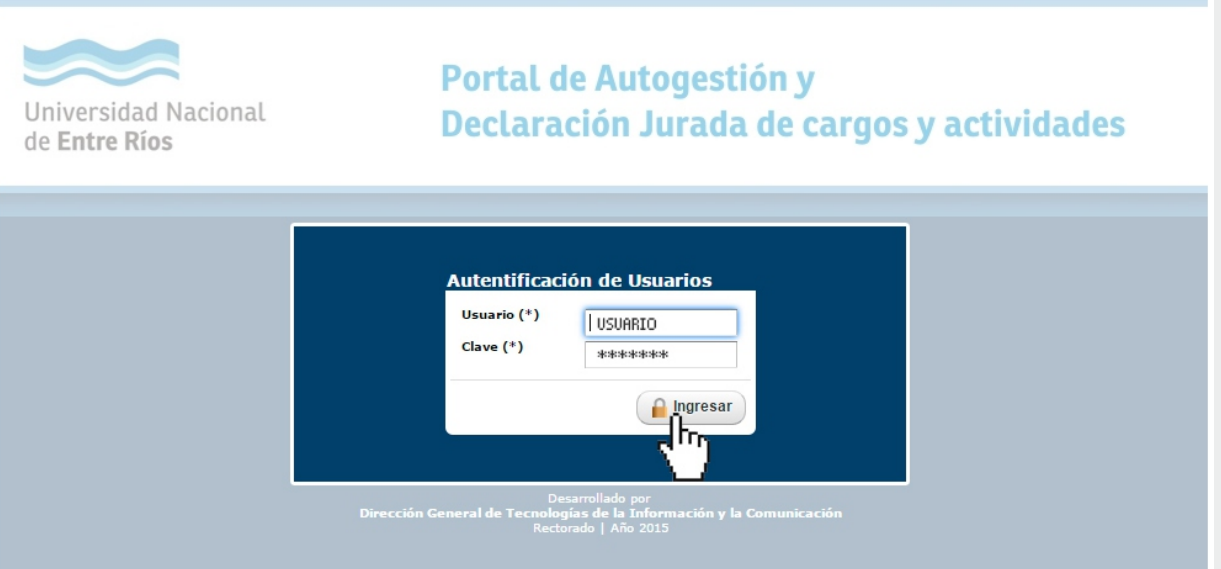

Completar los campos: Usuario y Clave para acceder al sistema

1)2)3)4)

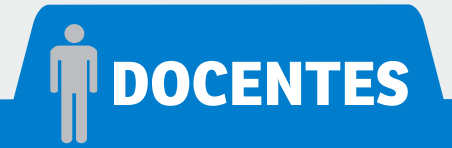

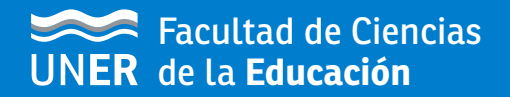

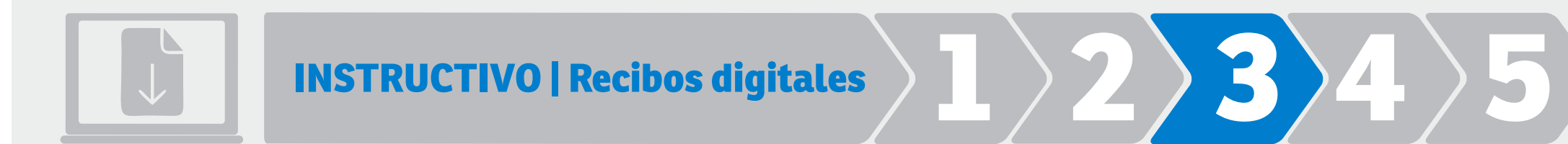

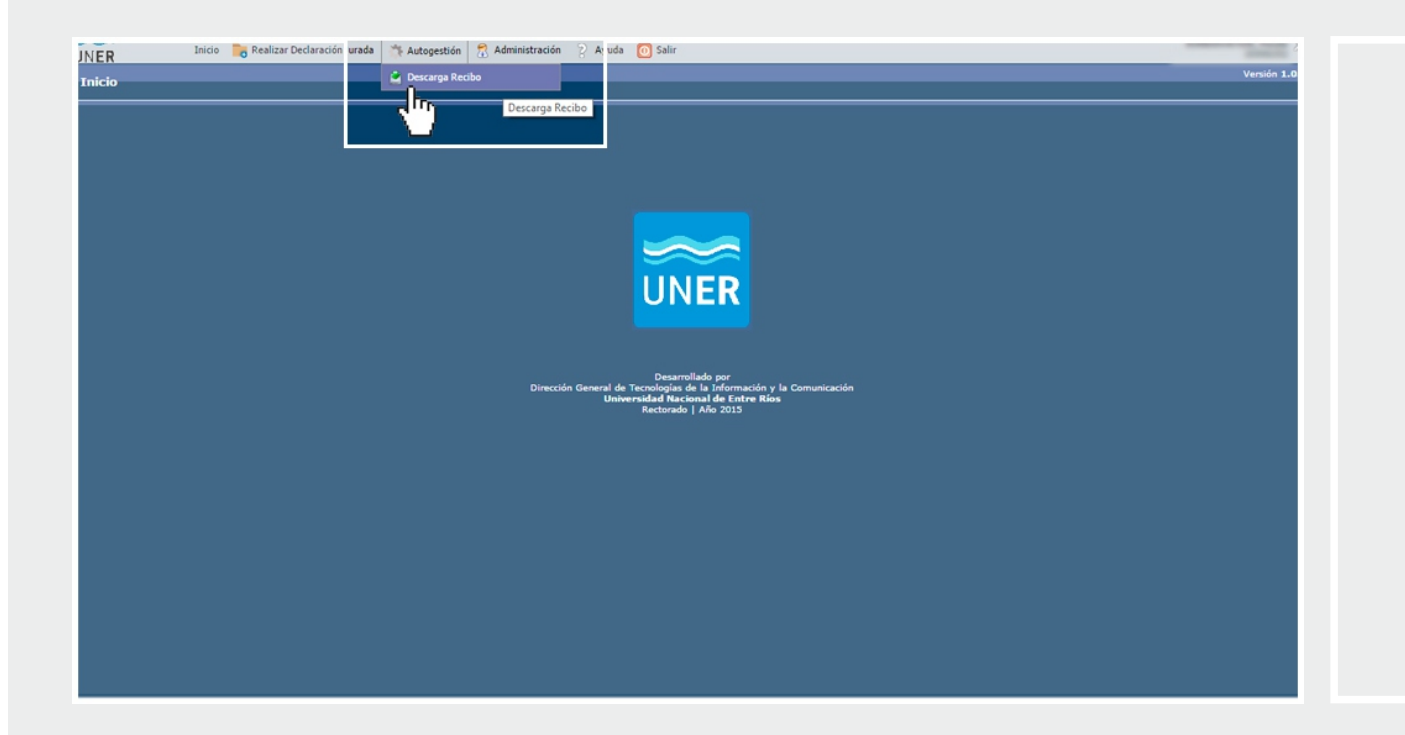

Hacer clic en la pestaña Autogestión e ingresar a la opción Descarga Recibo

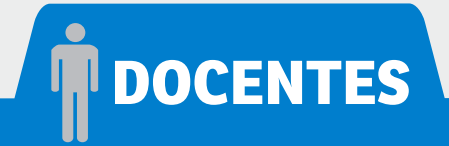

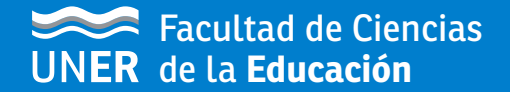

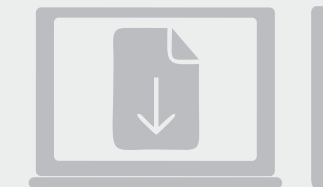

| _ | Columna |     | Condición          |                      | Valor   |        |
|---|---------|-----|--------------------|----------------------|---------|--------|
|   | Año (*) |     | es igual a 🔻       | Seleccione un año 🔻  |         |        |
|   | 17.     |     |                    | 2011<br>2012<br>2013 |         | Y Eilt |
|   | 2015    | Mes | HABERES 01/15      | 2014                 | Decarga | ar Rec |
|   | 2015    | 2   | HABERES FEBRERO/15 | - 105                | Decarga | ar Rec |
|   | 2015    | 3   | Marzo de 2015      | (m)                  | Decarga | ar Red |
|   | 2015    | 4   | HAB. ABRIL 2015    |                      | Decarga | ar Rec |
|   | 2015    | 4   | DIF GAR DOC 03/15  |                      | Decarga | ar Rec |

#### Desplegar la pestaña de --Seleccione un año-para acceder al listado de archivos

1)2)3)4)5

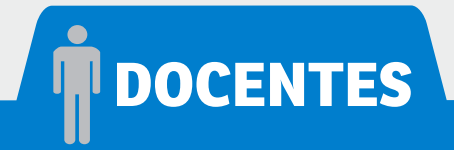

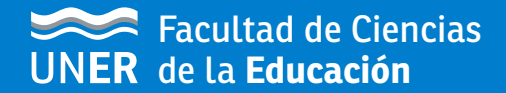

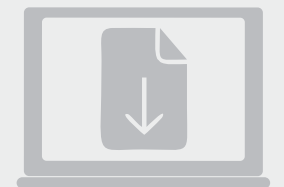

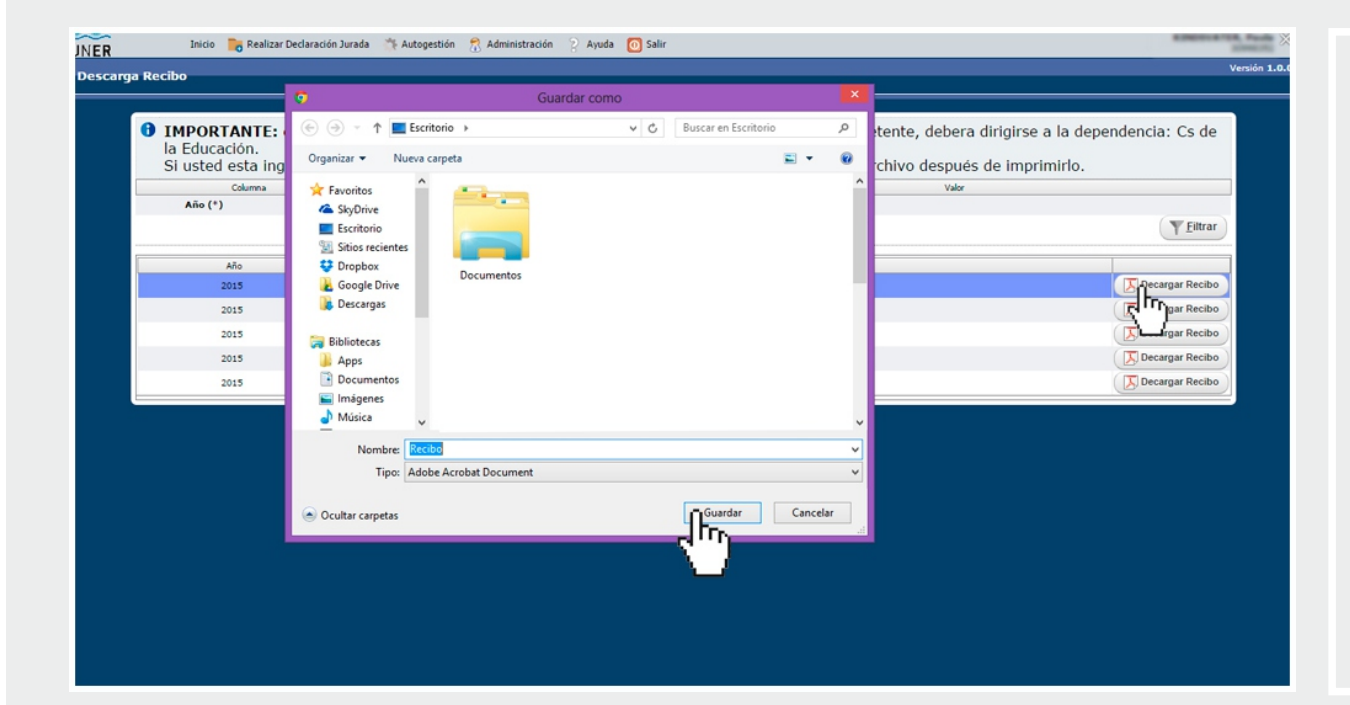

Al clickear el botón **Descargar Recibo** se abrirá una ventana emergente donde deberá indicar dónde guardar el recibo en formato **.pdf** 

3 / 4 /

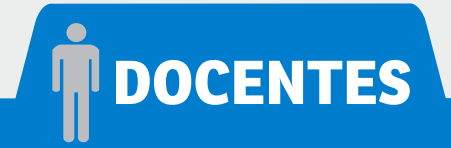

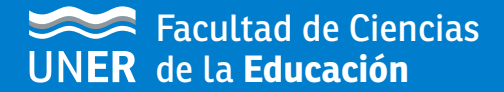

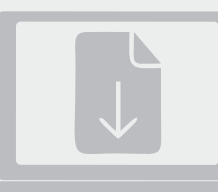

Universidad Nacional de Entre Ríos Dirección: Eva Perón 24

La presente copia ha sido generada a partir del Portal de Autogestión de servicios para los empleados de la Universidad Nacional de Entre Kios Recibo de Sueido Número: 335482 C. U.I.T. 30.5622515.7

| Período de pago: HABERES 01/15                                                                                                    |                                                            |              | Días Trabajo: 30                                                                                                    | Fecha: 2015-02-02                        |                                                            |
|----------------------------------------------------------------------------------------------------|------------------------------------------------------------|--------------|----------------------------------------------------------------------------------------------------|------------------------------------------|------------------------------------------------------------|
| Apellido y Nombres: APELLIDO, Nombre<br>CUIL Regional Depend<br>27 - 30877628 - 8 PARA FCED                                                                                                    | lencia                                                     | Catego       | (5617)<br>oria Dedicación                                                                                                    | Hs. por Cargo<br>F.Ingreso<br>2010-07-08 |                                                            |
| Haberes                                                                                                    |                                                            |              |                                                                                                    | Retenciones                              |                                                            |
| Descripción                                                                                                    | Importe                                                    |              | Descripción                                                                                                    |                                          | Importe                                                    |
| Cargo: A1SI - FCED 30(0)<br>809-Basico Rem.Bon.<br>811-Antiguidad Rem.Años. 4<br>815-Ad Cita Remun.<br>828-Adic 209% Basico<br>Gargo: JTPS - FCED 30(0)<br>809-Basico Rem.Bon.<br>811-Antiguedad Rem.Años. 4<br>822-Adic 20% Basico<br>811-Antiguedad Rem.Años. 4<br>811-Antiguedad Rem.Años. 4<br>828-Adic 20% Basico | 00000<br>00000<br>00000<br>00000<br>00000<br>00000<br>0000 | 0000 000 000 | 303-Jubilación Doc<br>302-Ley 19.032<br>305-Caja Compen.<br>311-Dora Social<br>318-Fond. Esp. Emer<br>320-Ley 4035<br>393-Ley 26508<br>321-Seg Ley 13003<br>324-Ad. Obra Social |                                          | 00000<br>00000<br>00000<br>00000<br>00000<br>00000<br>0000 |
| Total hasta hoja 1                                                                                                    | 0000,00                                                    |              | Total hasta hoja 1                                                                                                    |                                          | 0000.00                                                    |
| (A) RB 00000.00 (B) NRB<br>(C) RNB 00000.00 (D) NRNB                                                                                                    | 0<br>0                                                     |              | Neto a cobrar:                                                                                                    |                                          | 0000.00                                                    |
| OSUN<br>Acreditado en<br>Nro. 2650-3907863691-00<br>del Banco de la Nación Argentina<br>Remuni/Haber no sujeto Imp. a las Gcias.<br>Beneficio Ind. PEN 126/13                                                                                                    |                                                            |              | ULTIMO DEPOSITO<br>Fecha:<br>Banco:                                                                                                    | JUBILACION<br>Periodo: 1/2015            |                                                            |
| 5010100 DI0. FEIN 1242/10                                                                                                    |                                                            |              |                                                                                                    |                                          |                                                            |

# IMPORTANTE

Los **recibos digitales** son meramente **informativos**. En caso de requerir el comprobante oficial con firma de autoridad, se deberá realizar la solicitud en el Departamento Personal.

Se pueden consultar recibos de haberes desde **diciembre/2011** a la fecha. Las constancias de pagos previos a diciembre de 2011 deberán solicitarse mediante nota por Mesa de Entradas.

Departamento Personal Avda. Alameda de la Federación 106 TE 0343 4222033 int. 21 personal@fcedu.uner.edu.ar dptopersonal@fcedu.uner.edu.ar

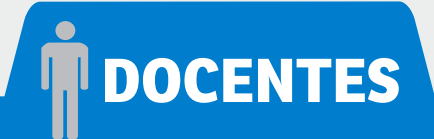

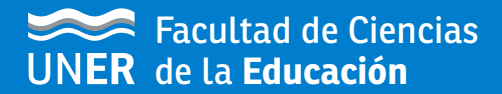